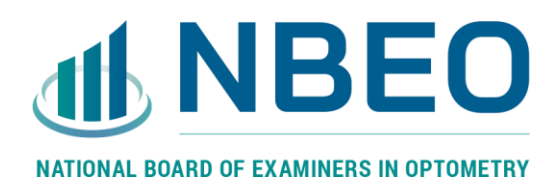

# Clinical Skills Exam (CSE<sup>®</sup>)

# SITE INFORMATION & EQUIPMENT LIST

EXAM DATES: August 2020 – July 2021

10/5/2020

The information listed in this CSE Site Information and Equipment List is for informational purposes only. There may be additional equipment or supplies on-site during the exam that may not be reflected in this manual. Additionally, equipment and supplies may change without warning.

This information is not intended to prepare candidates for the exam, but to provide a general overview of equipment and supplies used during the exam. Candidates are reminded to thoroughly review the evaluation forms and candidate guide to adequately prepare for the Part III, Clinical Skills Examination.

### **NCCTO SITE INFORMATION & EQUIPMENT LIST OVERVIEW**

#### NCCTO EQUIPMENT QUICK REFERENCE:

#### Station 1

- Reliance 6200-L Chair
- M&S Smart System II 20/20 Acuity Chart
- Marco 101 Lensmeter
- Blood Pressure Simulator Life Form 01095
- Welch Allyn 3.5v 41100 Transilluminator

#### Station 2

- Reliance 6200-L Chair
- 7900-IC Floor Stand
- Haag-Streit 900 BI Slit Lamp Video System
- Volk G-3 Three-Mirror Glass Gonio Fundus Lens with Flange

#### Station 3

- Reliance 6200-L Chair
- 7900-IC Floor Stand
- Reichert 11636 Minus Cylinder Back Illuminated Ultramatic Rx Master Phoropter Refractor
- M&S Smart System II 20/20 Acuity Chart
- Welch Allyn 18245 Elite Streak Retinoscope

#### Station 4

- Reliance 6200-L Chair
- 7900-IC Floor Stand
- Haag-Streit 900 BI Slit Lamp Video System
- "Modified" Keeler BIO Vantage Plus Slimline Wireless Plus Indirect System with +2.00 Oculars
- Volk 20D Lens
- Volk Digital Clear Field Lens
- Volk VDGTL1 Digital High Mag Imaging Lens
- Volk Digital Wide Field Lens
- Volk 78D & 90D Lenses

#### The following information is identical in all exam rooms

#### MAIN OVERHEAD LIGHT SWITCH, DIMMER LIGHT SWITCH, AND SLIDER

Located behind the computer workstation Location of this switch is the same in EVERY exam room

Main overhead light switch is located on the LEFT Dimmer light switch is located on the RIGHT Slider to adjust dimmer brightness is on the RIGHT side of the dimmer switch

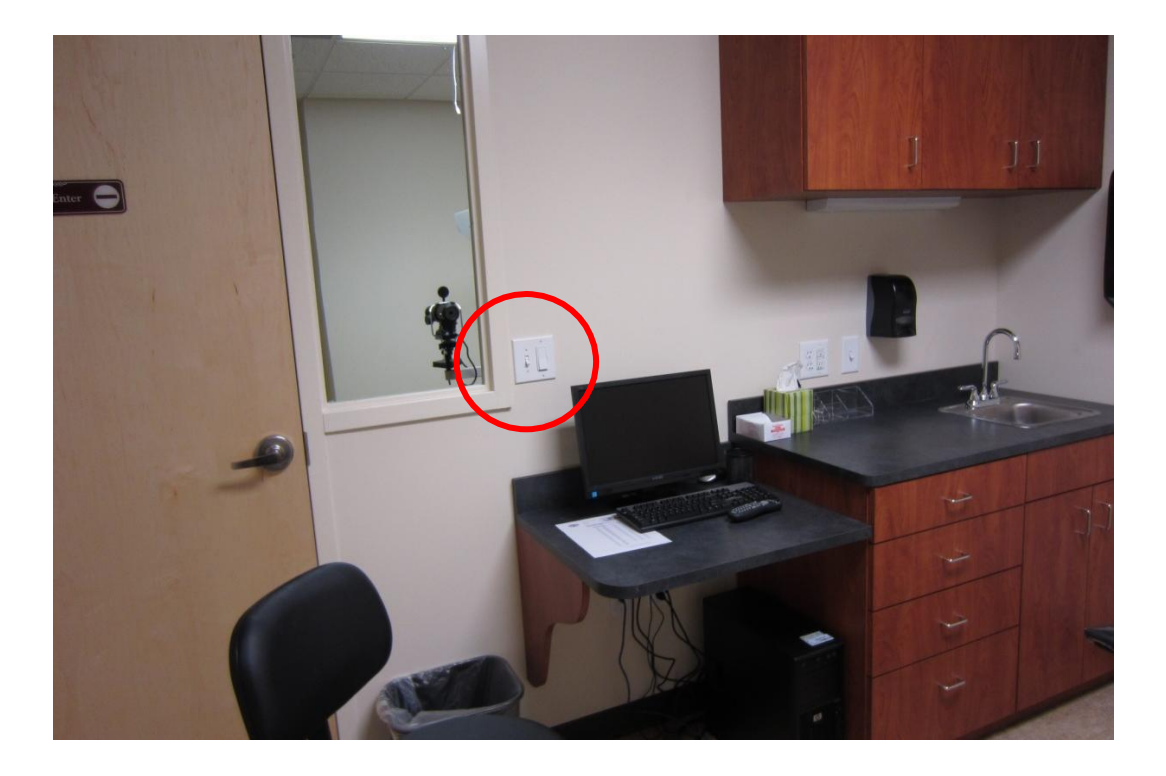

Dimmer Light Switch

9

Normal room illumination when the main overhead lights are on

Slider to adjust dimmer brightness

#### The following information is identical in all exam rooms

#### **UNDER-CABINET LIGHT SWITCH**

Located above the sink counter, by soap dispenser Location of this switch is the same in EVERY exam room

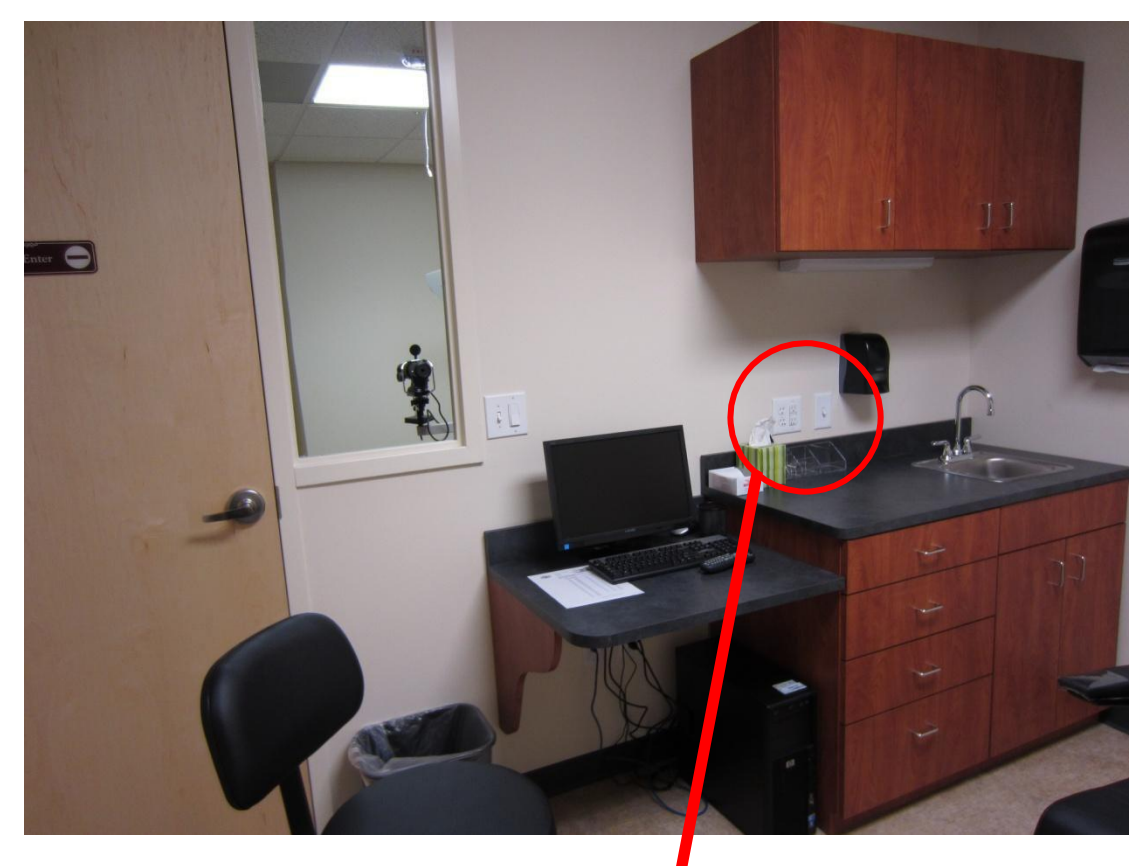

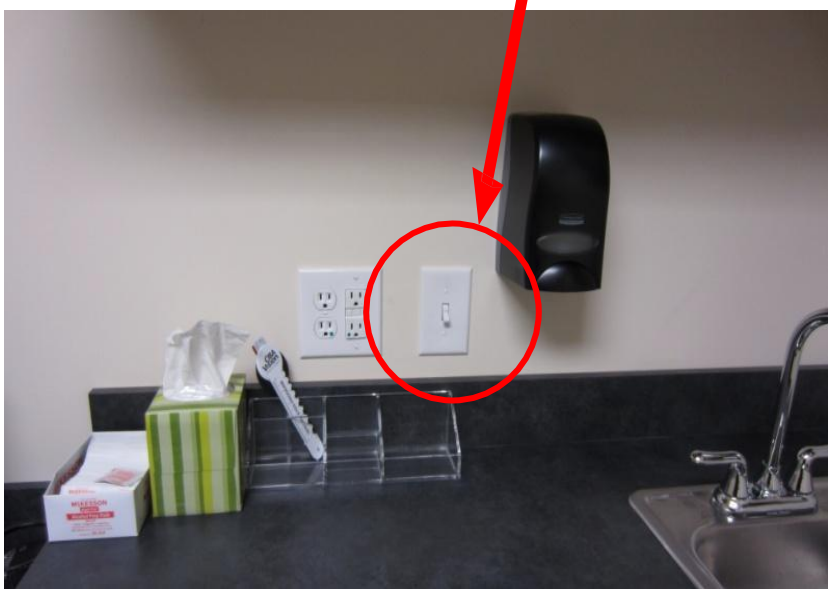

### The following information is identical in all exam rooms

Exam Chair Overview Reliance 6200-L Chair

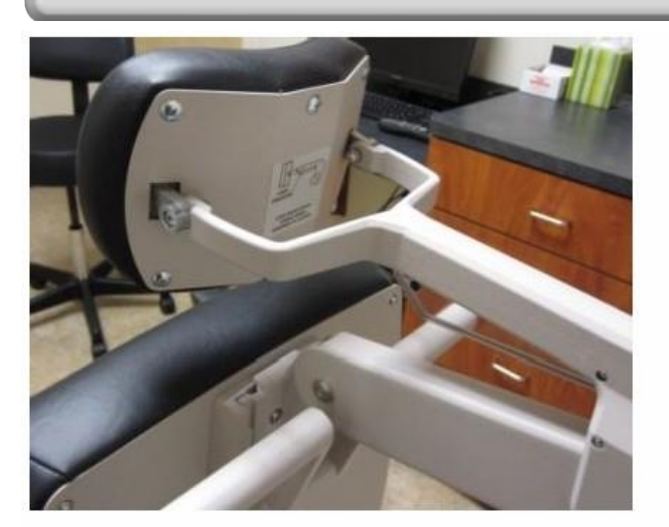

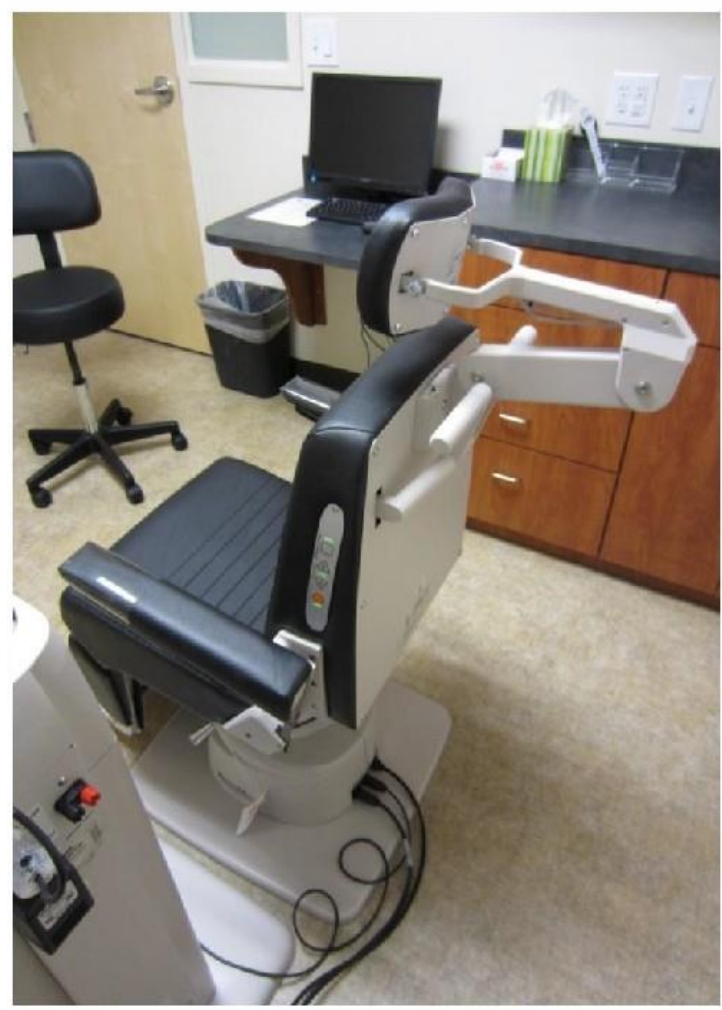

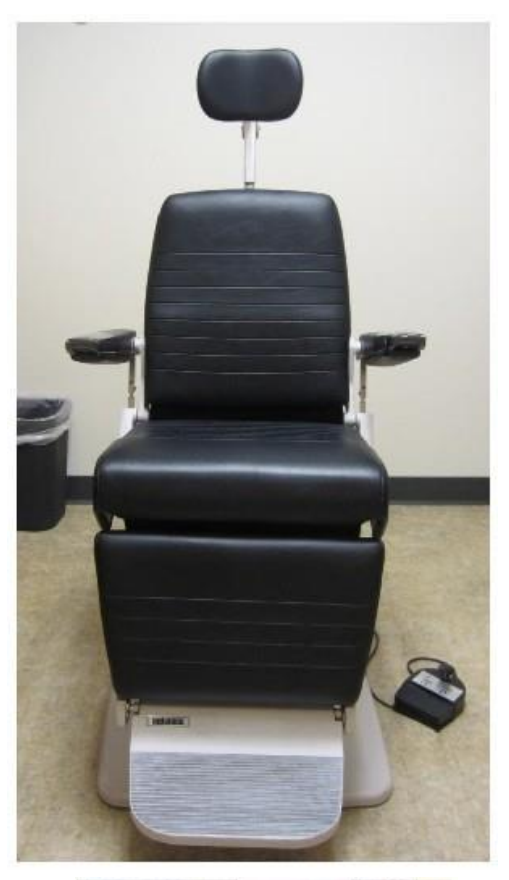

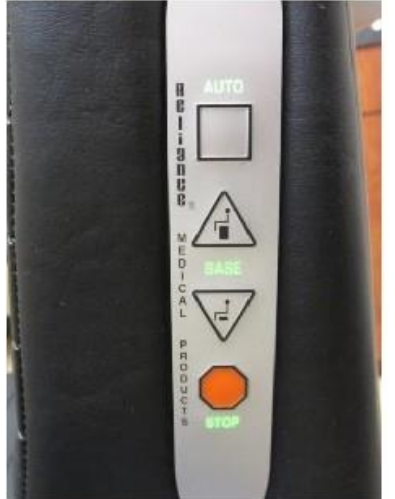

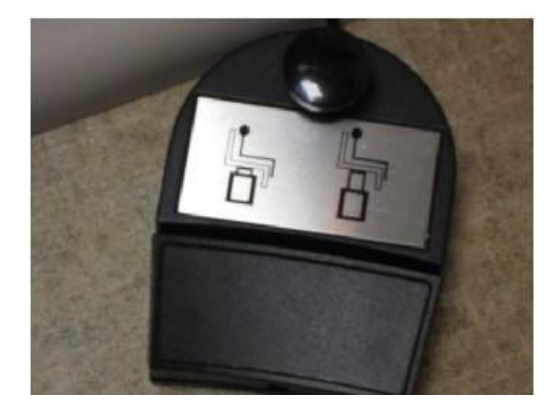

#### The following information is identical in all exam rooms

#### Exam Chair Overview Reliance 6200-L Chair

To recline the exam chair: Pull DOWN on the lever located on the back of the chair Lower the chair and position appropriately Release the lever while lowered to lock the chair in place

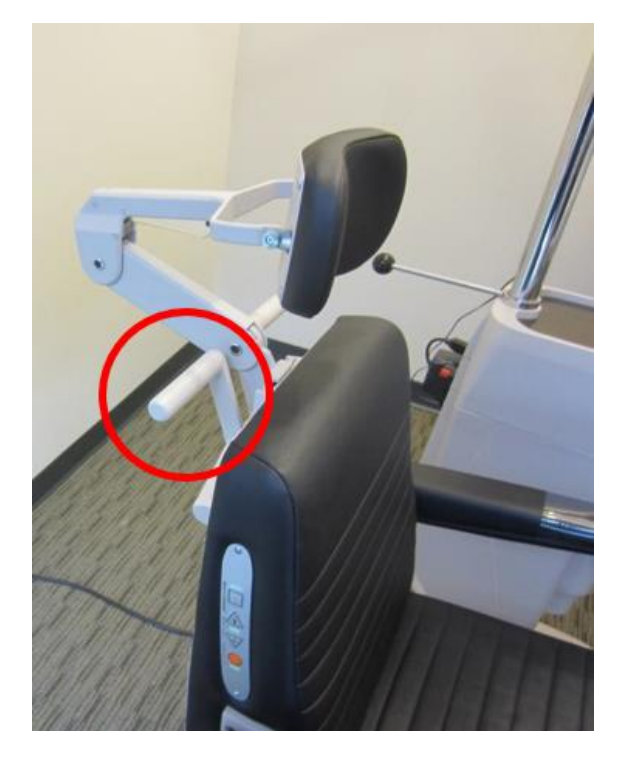

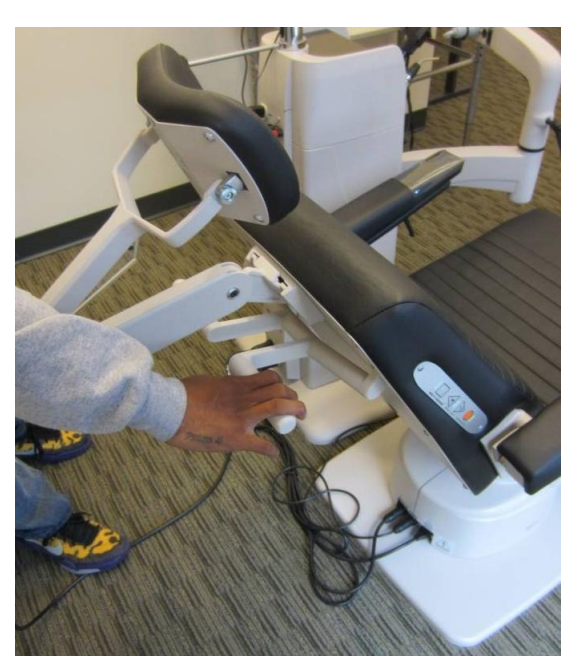

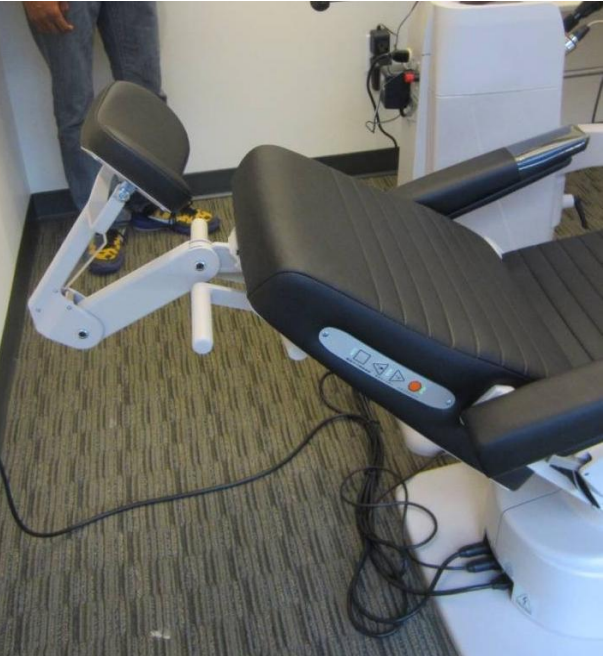

#### The following information is identical in all exam rooms

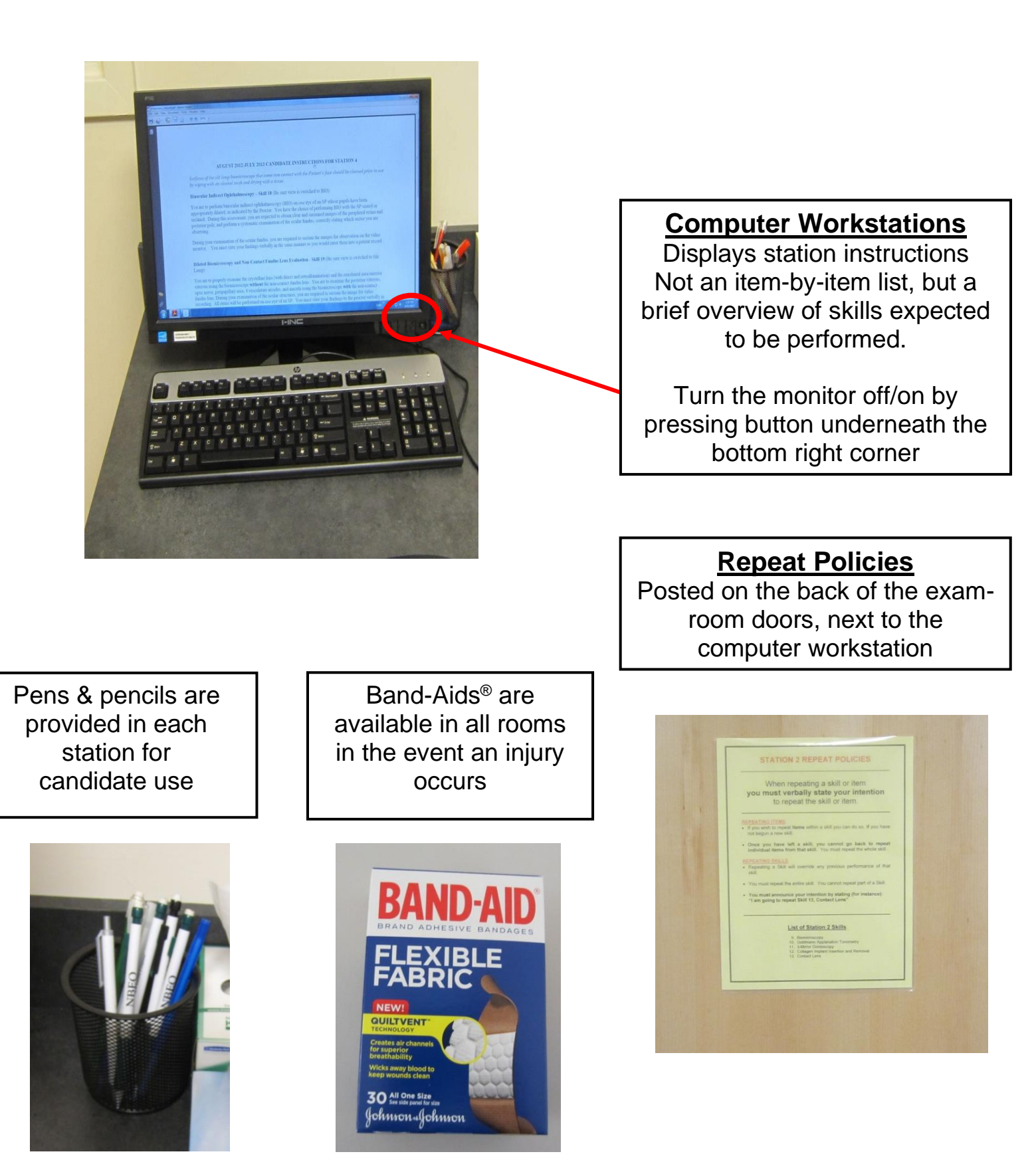

#### The following information is identical in all exam rooms

A countdown clock will be available on the exam room computer monitor for candidates to use. Use of the countdown clock is optional.

Countdown clocks on the computers do **NOT** officially determine a candidate's time.

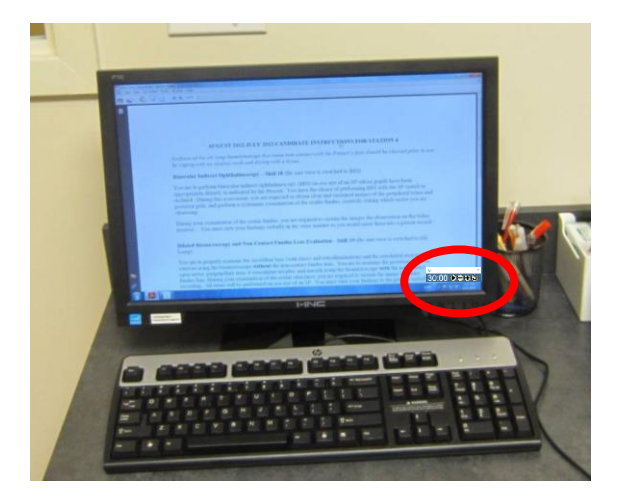

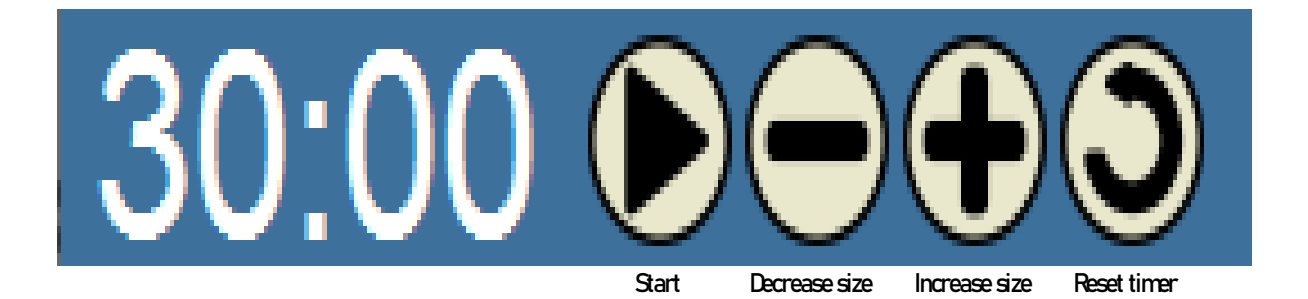

Testing officially begins when you hear the announcement "The exam cycle has begun." Testing ends when you hear "The exam cycle has ended." Candidates wishing to use the countdown clock in the rooms must press the arrow button indicating START to begin the countdown clock. There may be a delay between when the announcement plays and when a candidate presses START, thus the time remaining may be less than what is displayed on the computer **(15 minutes for Station 4)**. Using the countdown clock in the room is optional and only to provide candidates assistance in determining the amount of time remaining in the station. Again, these clocks are not the official time keepers of the exam.

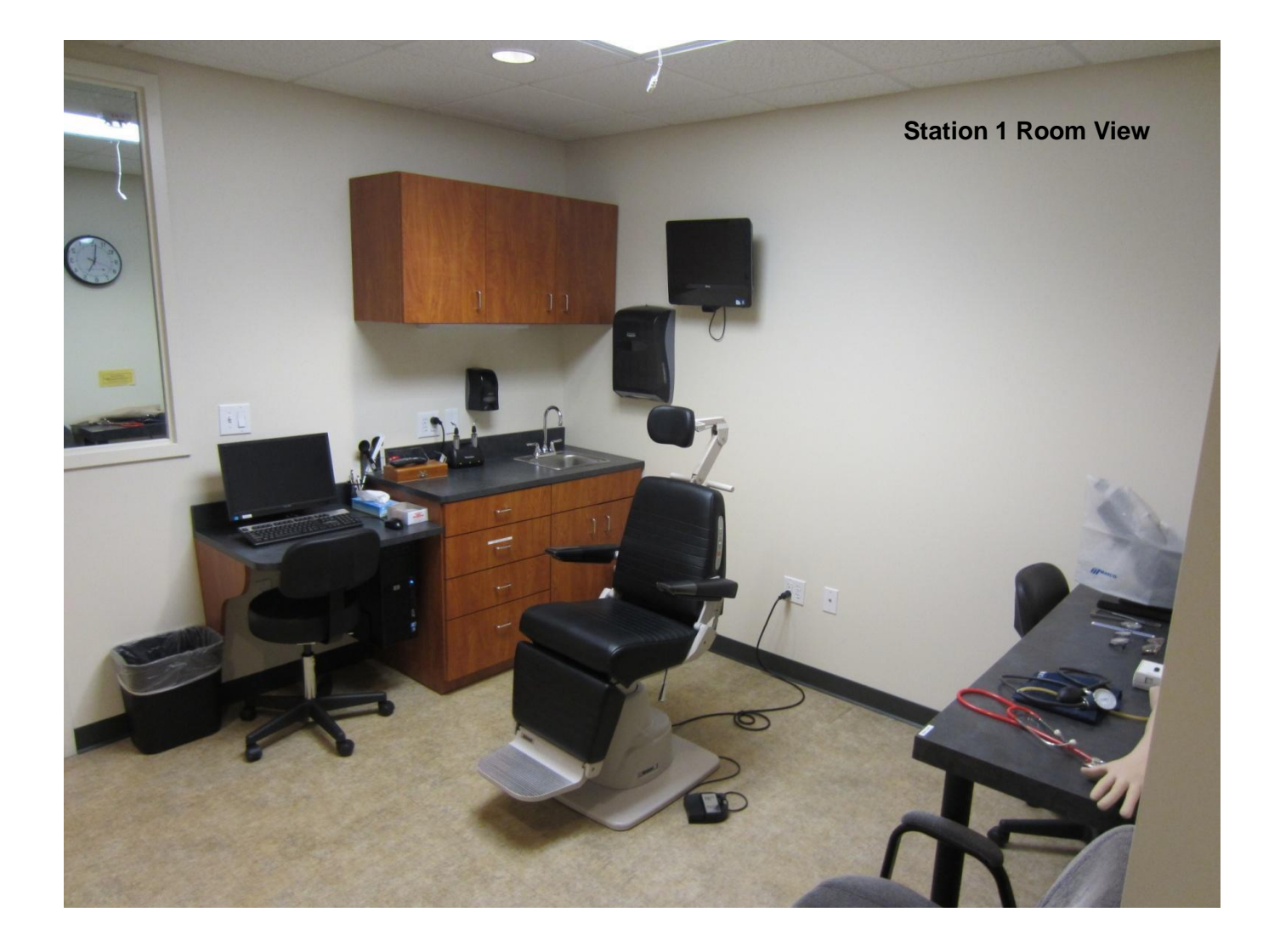

Transilluminators Welch Allyn 3.5v 41100 Transilluminator

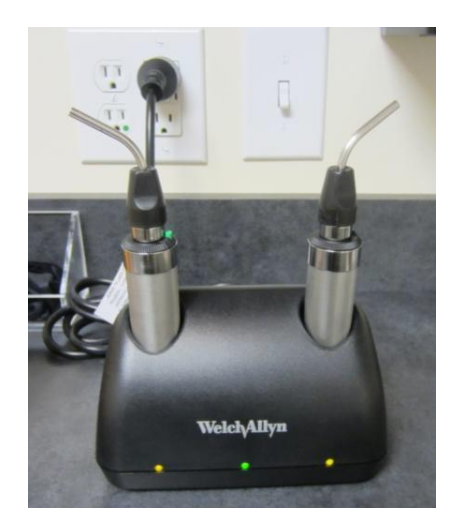

**Prism Bars** 

**M&S Acuity Chart Remote Control** (see Station 3 for detailed remote information)

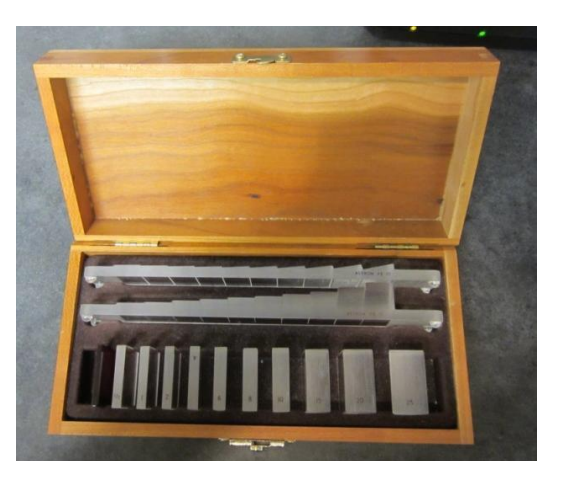

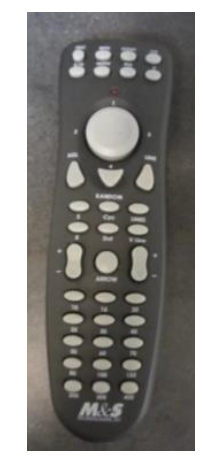

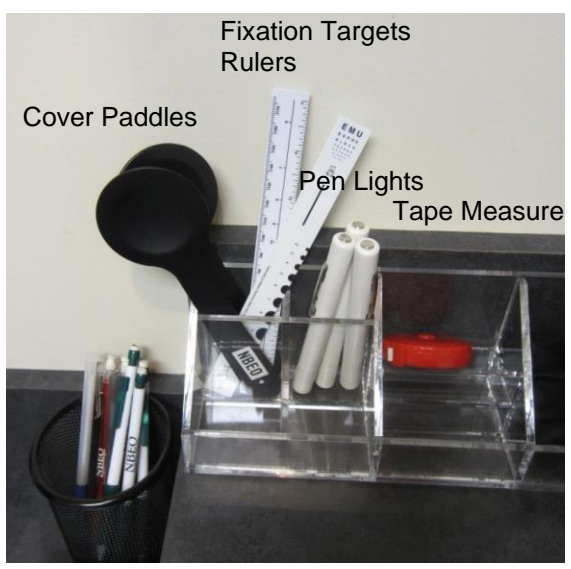

Silver/Gold Wands

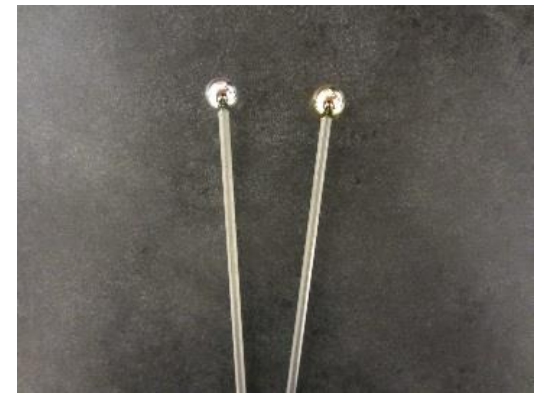

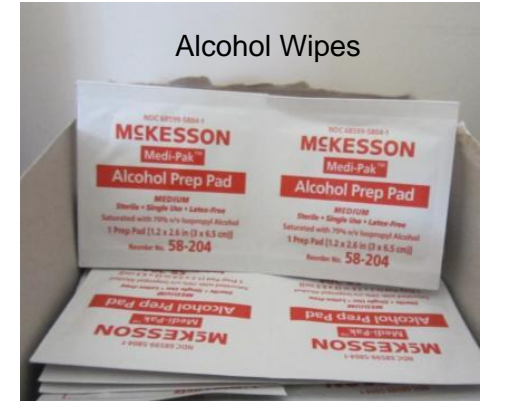

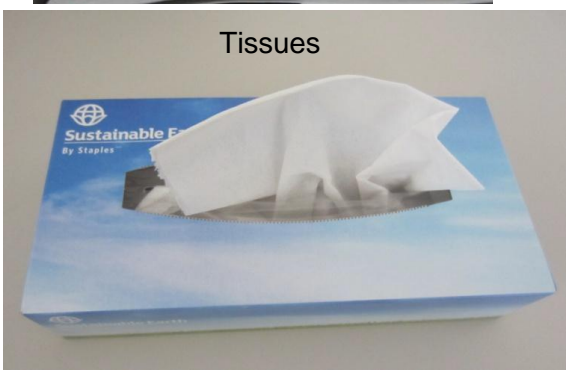

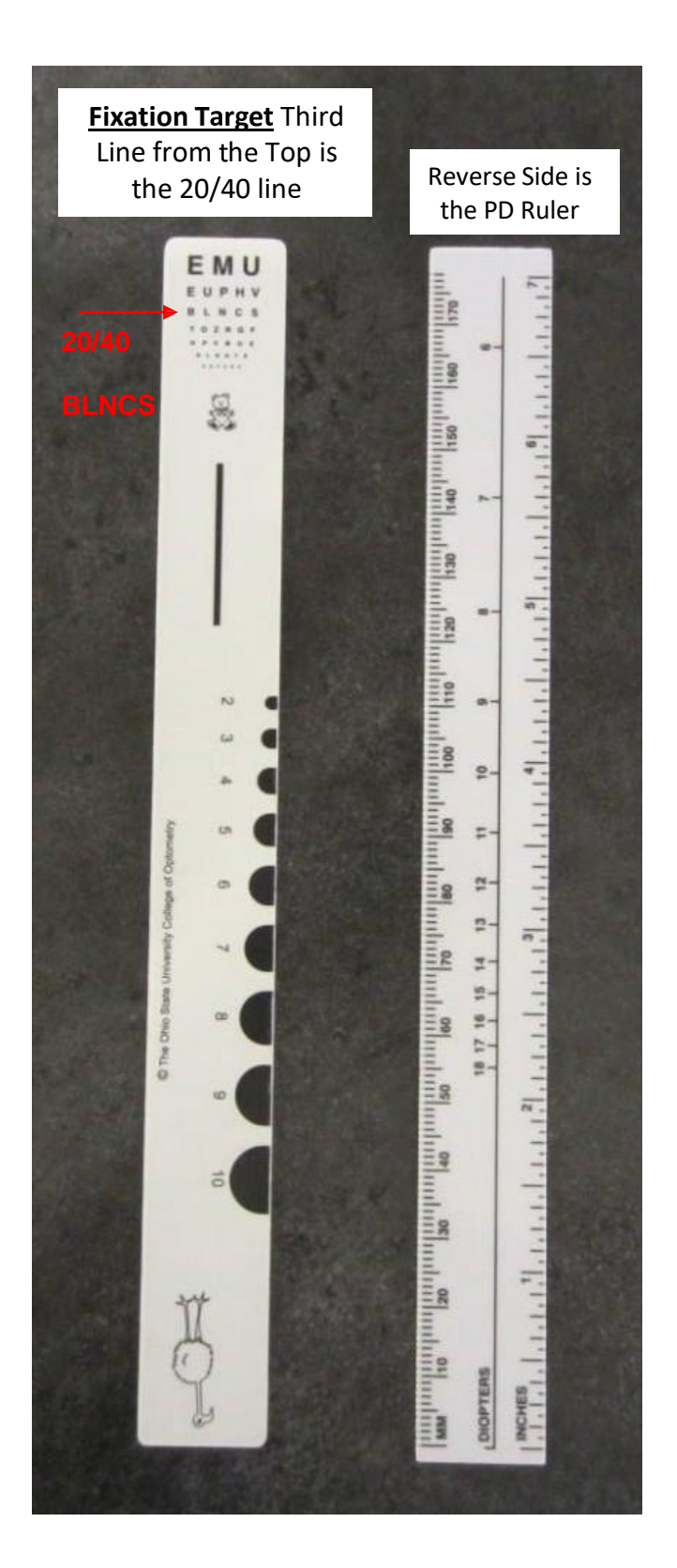

Simulated Blood Pressure Arm & Equipment Overview Blood Pressure Simulator Life Form 01095

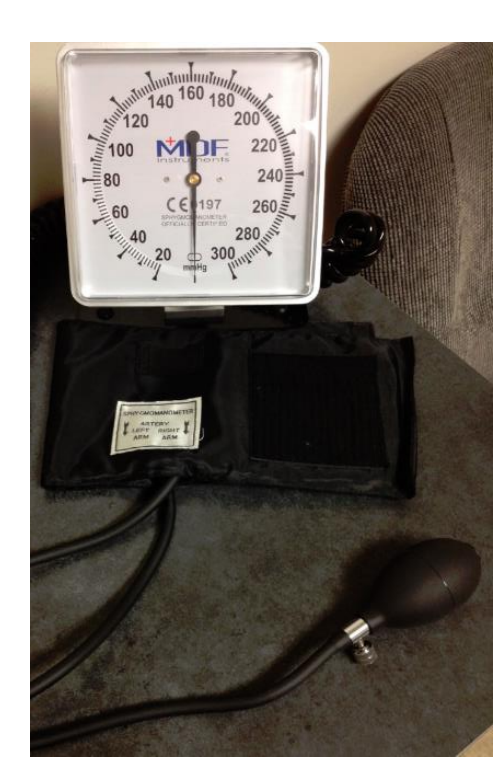

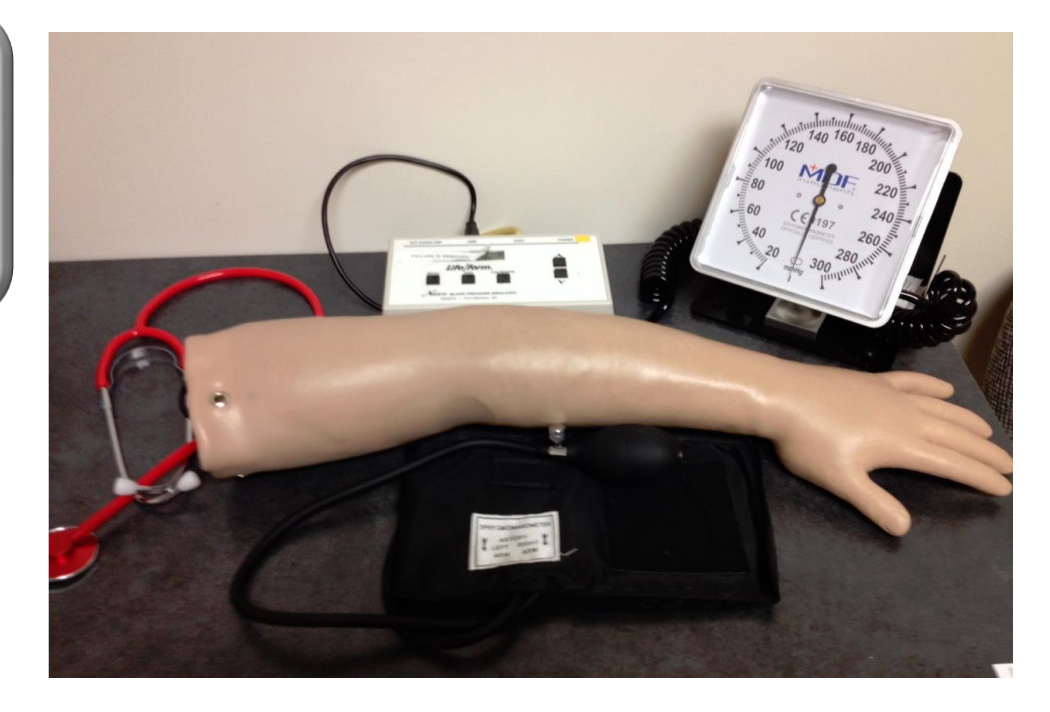

The simulated arm is attached to a control box. The display of the control box is partially covered. Lifting the cover will result in failure of the Blood Pressure Skill. Do not lift the cover.

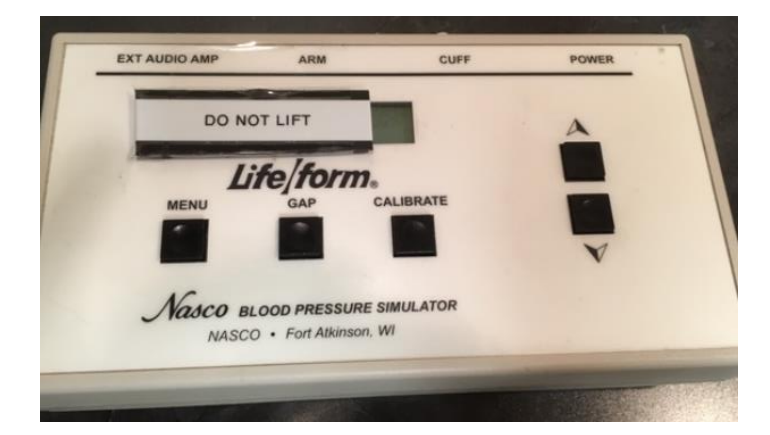

Candidates will need to turn on the box before pumping the BP cuff. The power button is located at the top right corner of the control box.

As soon as the power button is pressed, the machine will be ready to use.

Candidates can verify the machine is turned on by viewing the letters in the corner of the display.

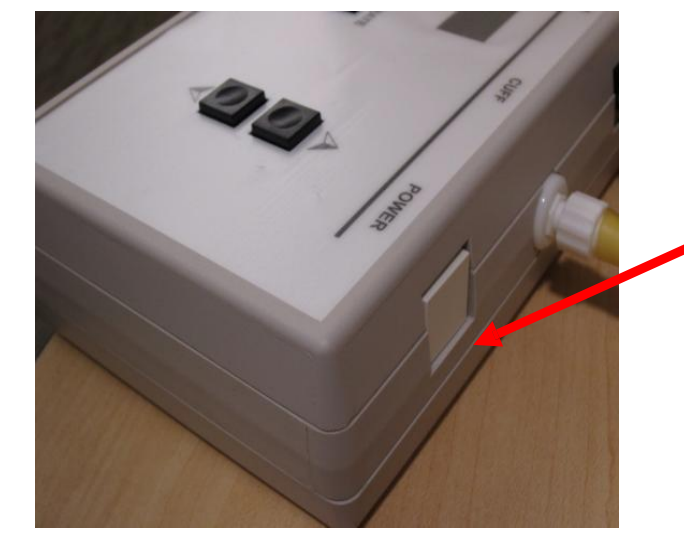

Lensmeter & Lensometry Supplies Marco 101 Lensmeter

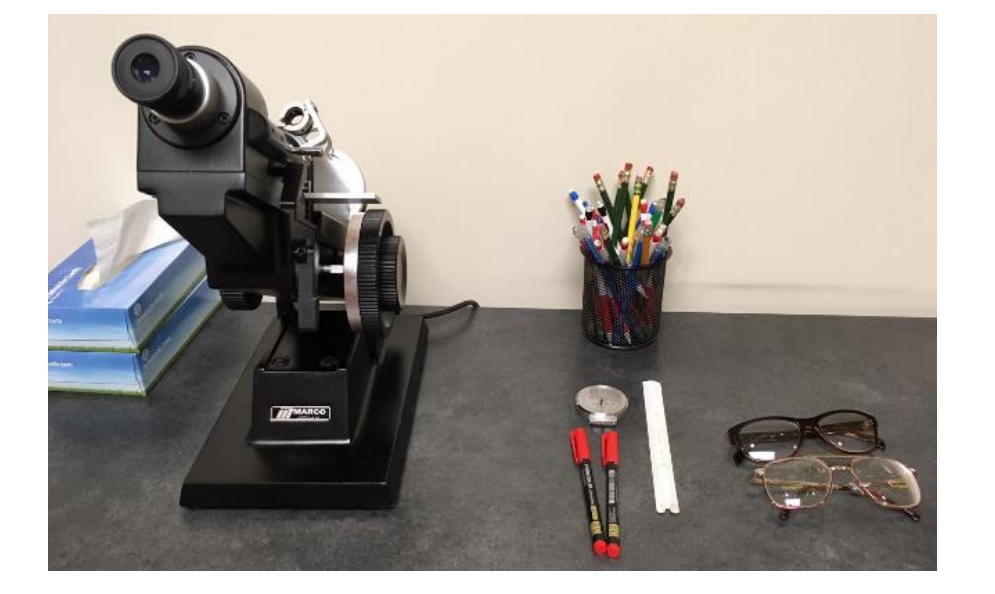

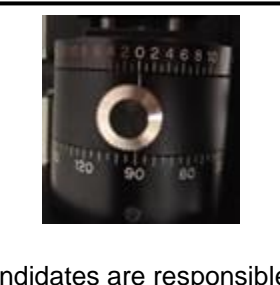

Candidates are responsible for focusing and zeroing the lensmeter

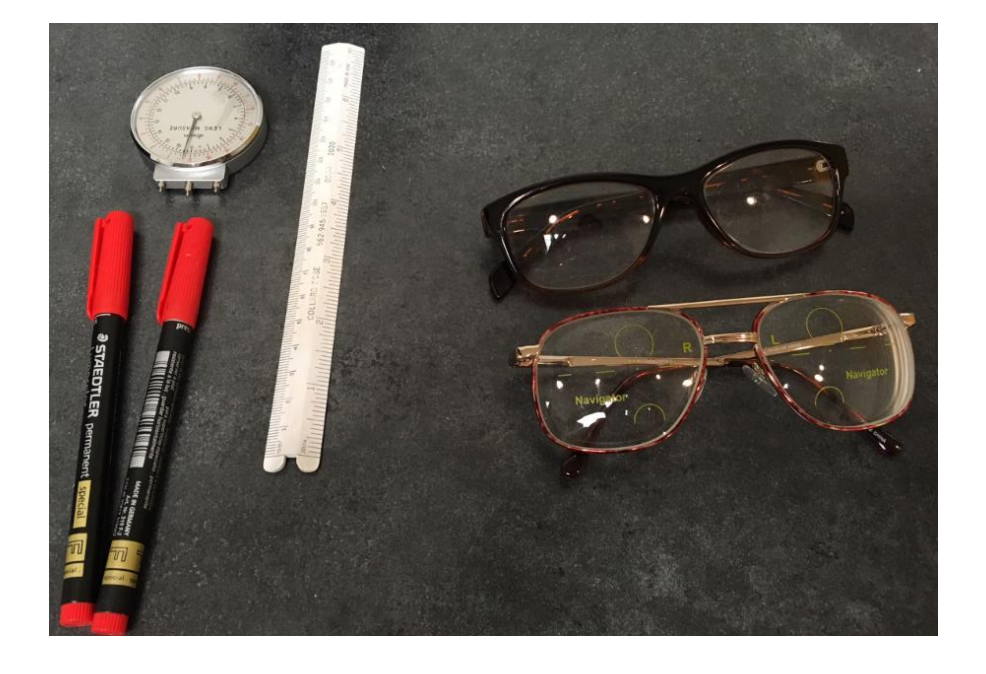

The pair of progressive lenses will have necessary markings needed to obtain adequate findings. Glasses will vary for each exam

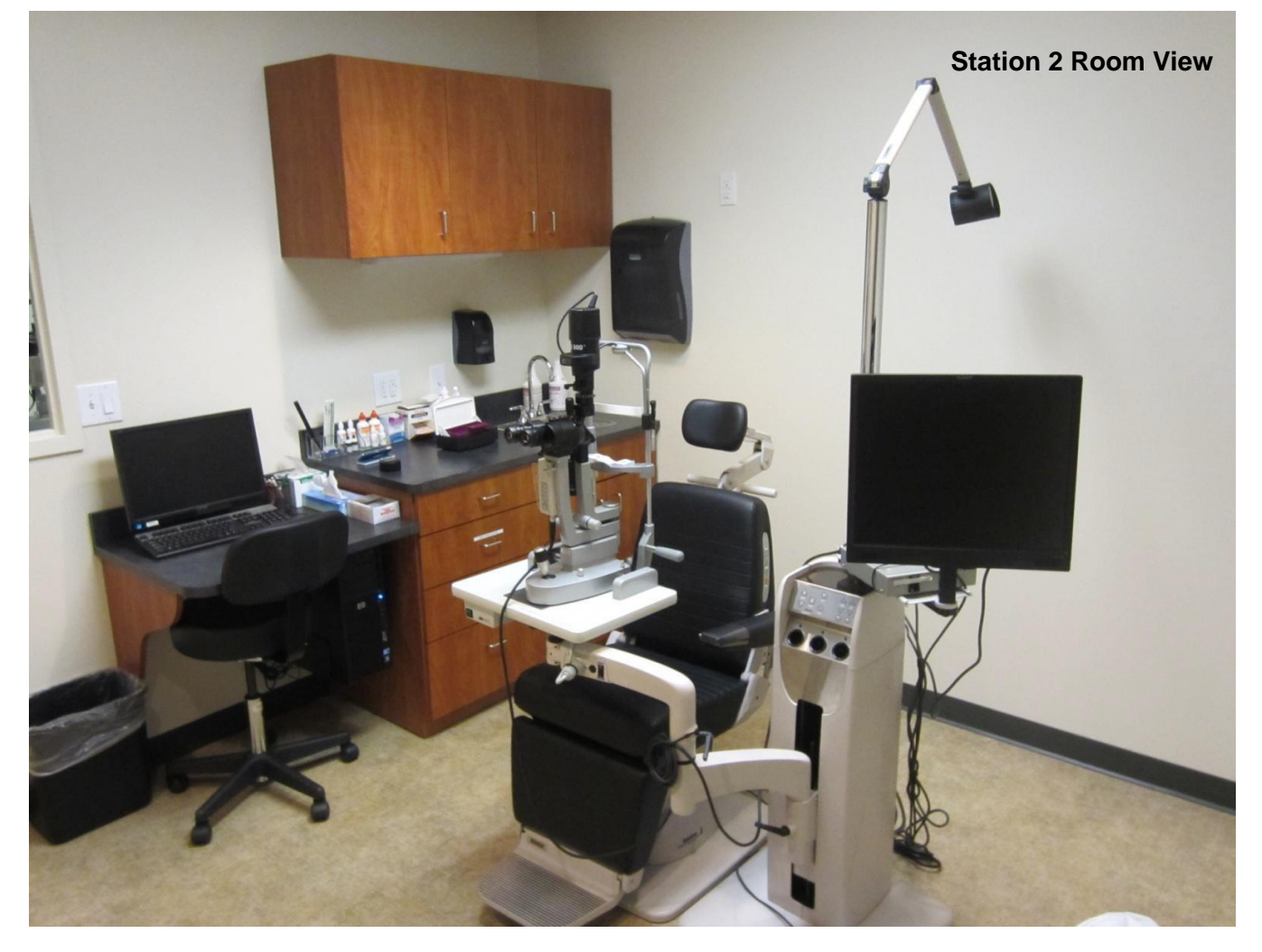

Magnification: 10X or 16X (left) (right) All Station 2 skills are performed using the Slit Lamp Haag-Streit 900 BI Slit Lamp Video System

CAMERA IS ON THE LEFT OCULAR

Candidates <u>must</u> use focus rod to focus the oculars

**Power:** blinking green=standby; solid green=on

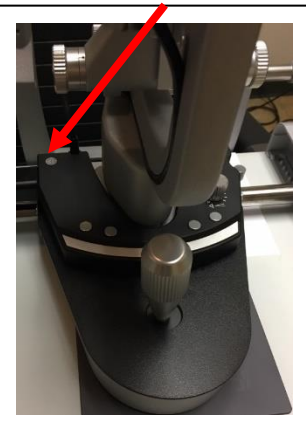

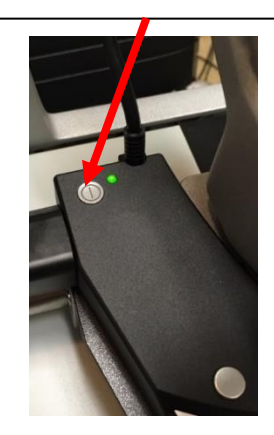

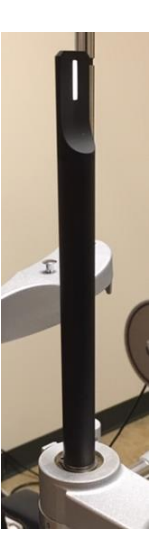

### **STATION 2 SLIT LAMP SETTINGS OVERVIEW**

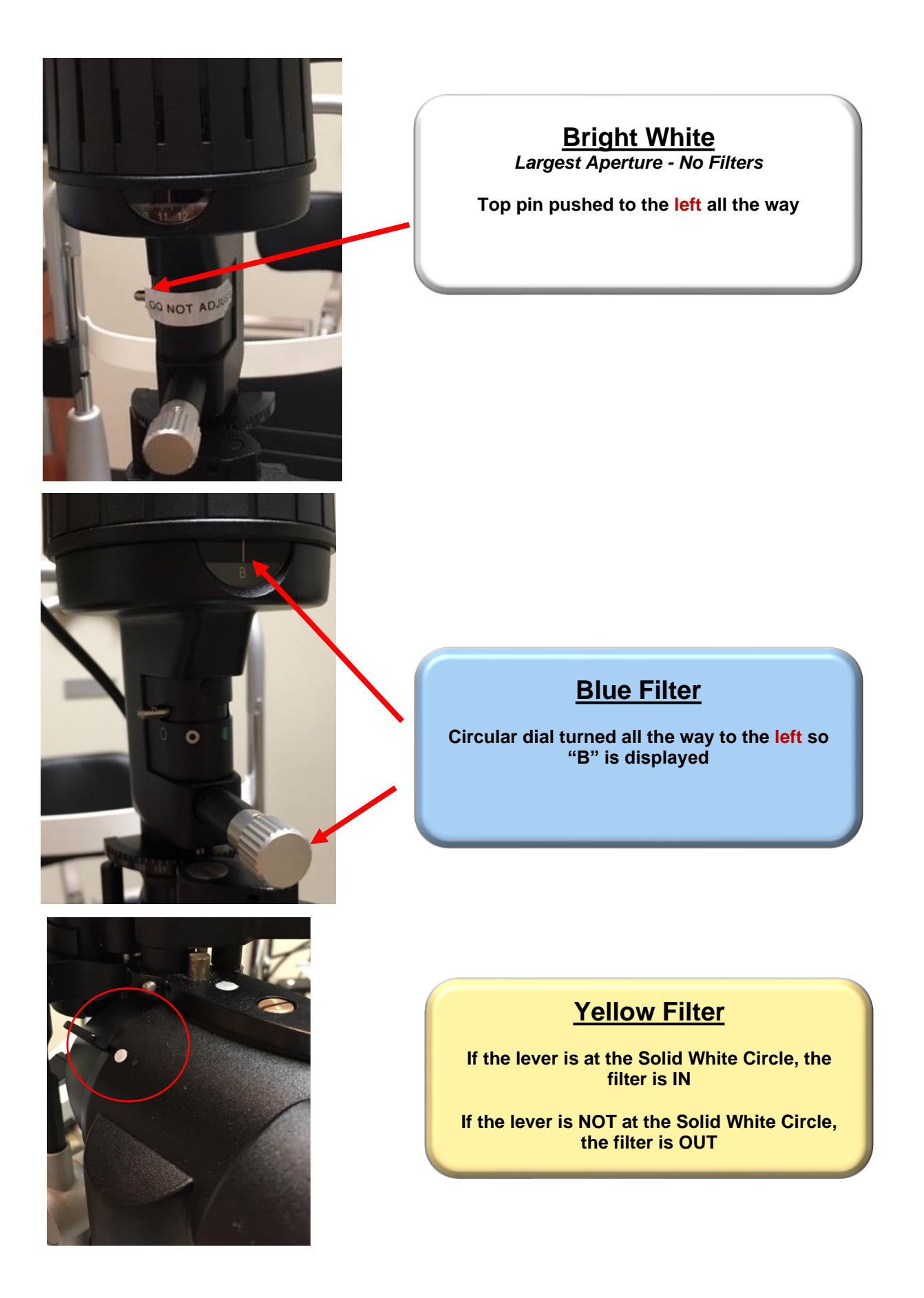

# **STATION 2 EQUIPMENT AND SUPPLIES OVERVIEW**

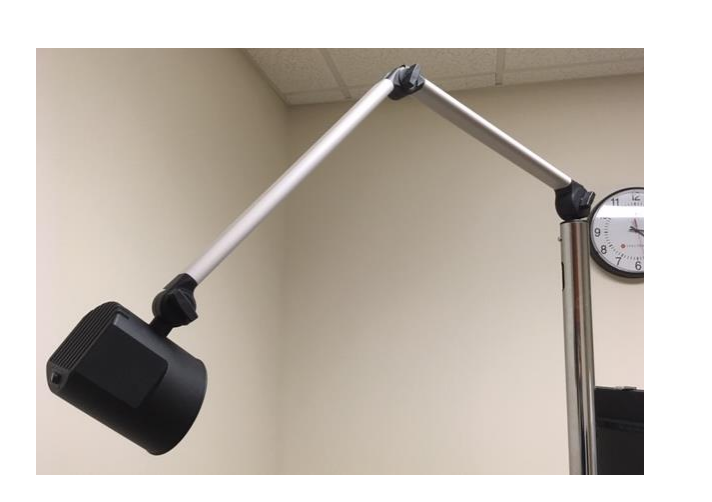

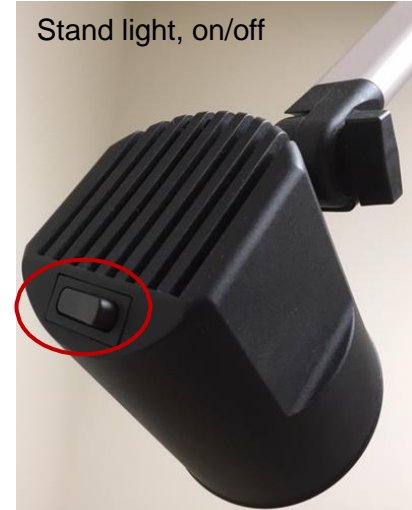

**Toric Soft Contact Lens** 

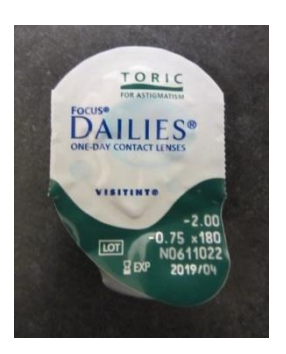

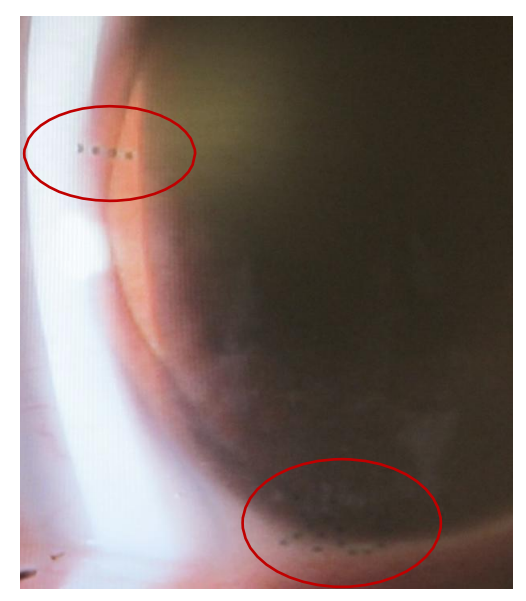

Correct orientation off eye

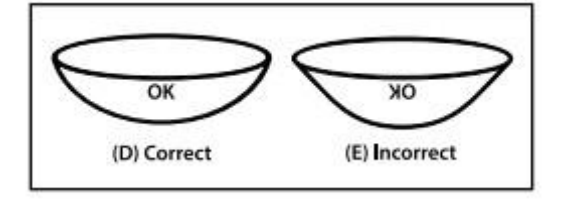

#### Correct orientation on eye

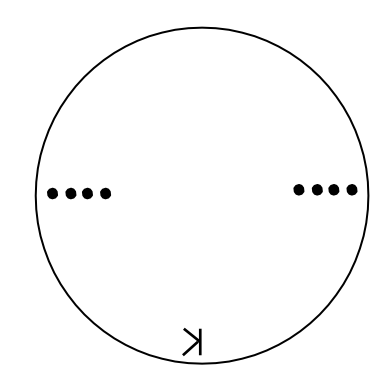

### **STATION 2 SUPPLIES OVERVIEW**

#### Note: The brand of the item may change and be different than what is displayed

Example of Station 2 supplies set up on the counter ready for use

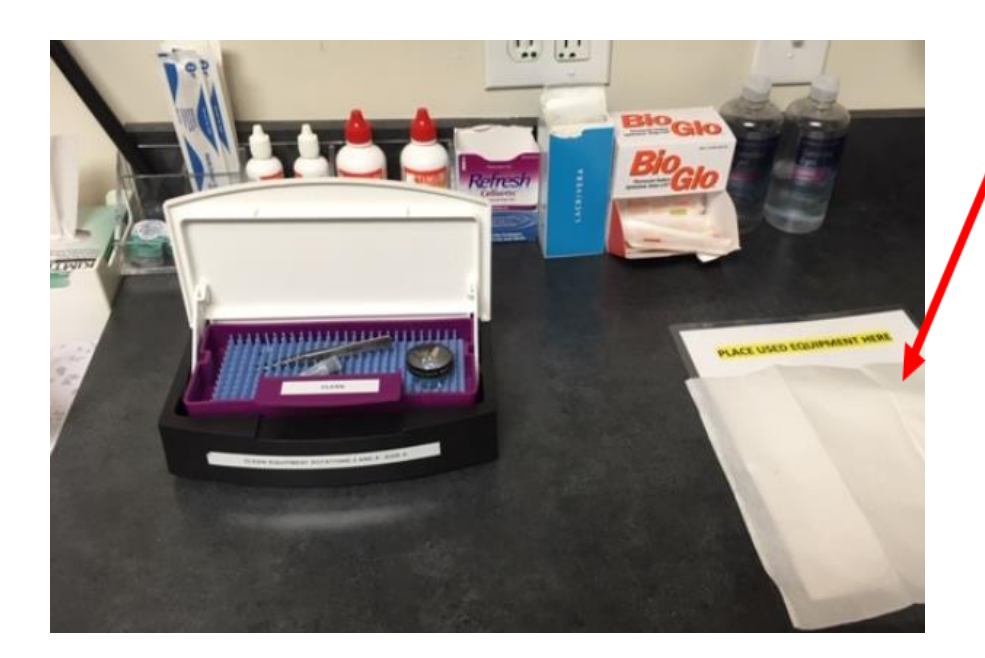

#### Tray

- Tray will contain ready to use, alreadydisinfected, gonio lens, tonometer, forceps
- Do not touch these instruments unless it is during exam time and you have washed your hands
- After using the instruments please place on the clean paper towel

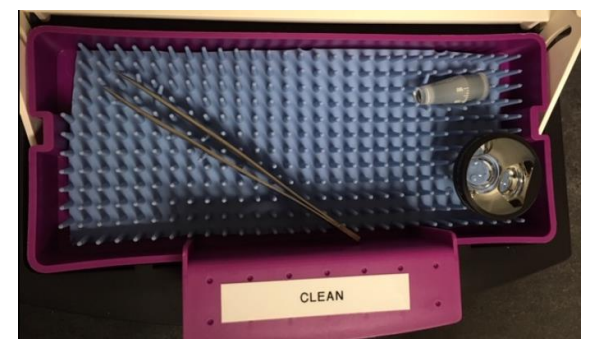

#### Gonio Lens Example Volk G-3 Three-Mirror Glass Gonio Fundus Lens with Flange

Collagen Inserts/Plugs 6X 0.3mm REF: CP3 Collagen Plugs STERILE EO RONLY. W Marger Brander Marger Marger Brander Marger Brander Marger Brander Marger

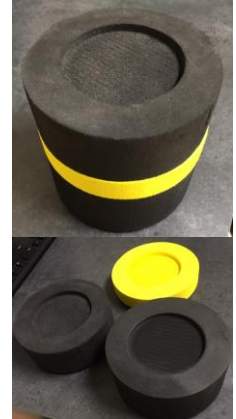

Elbow Rest

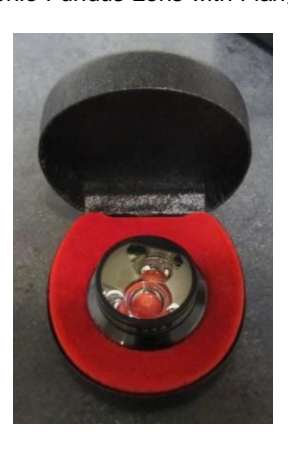

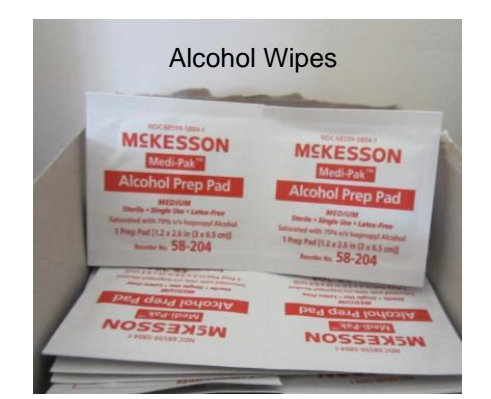

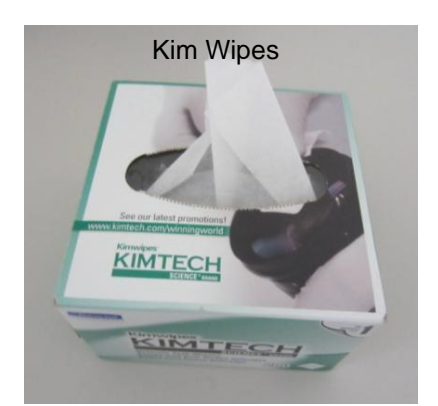

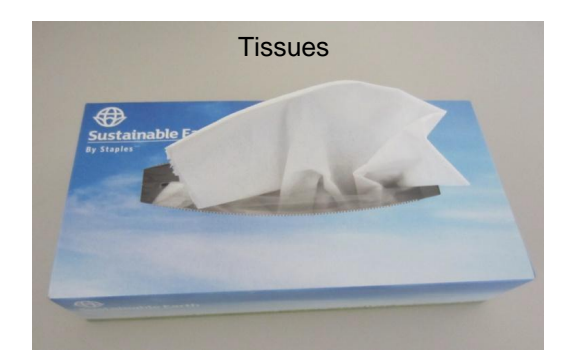

### **STATION 2 SUPPLIES OVERVIEW**

#### Note: The brand of the item may change and be different than what is displayed

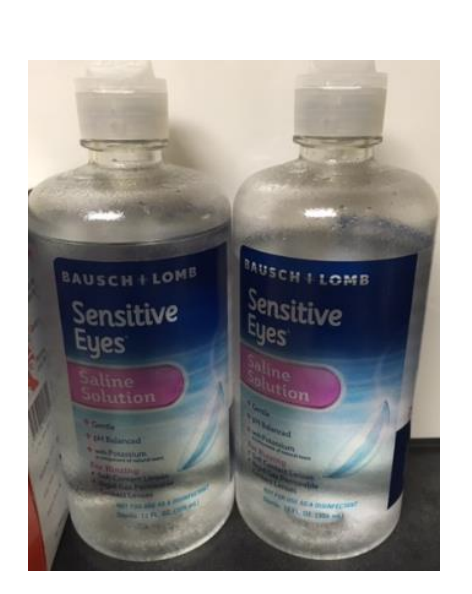

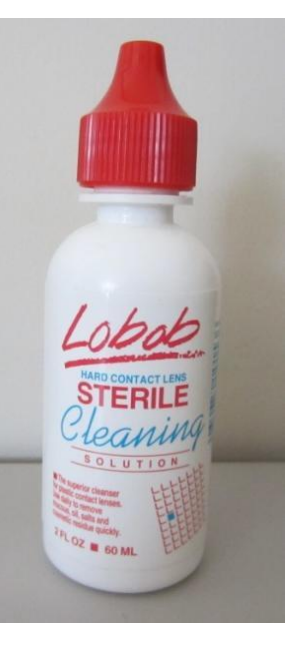

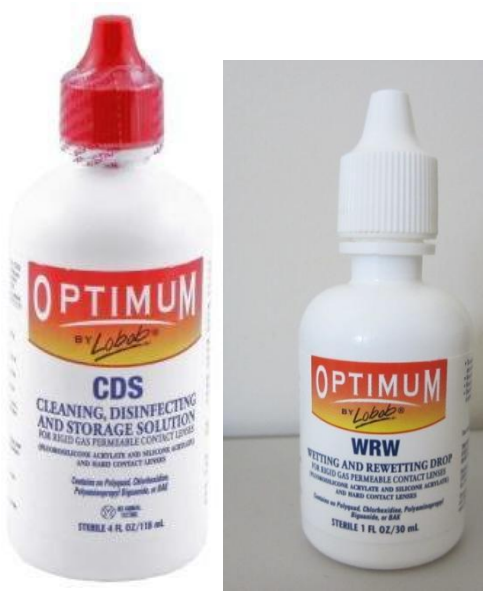

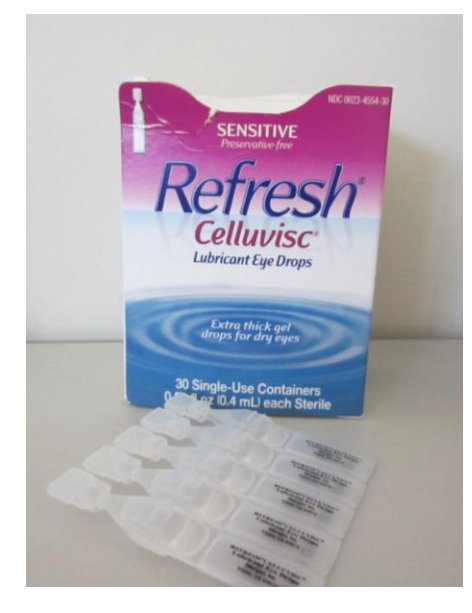

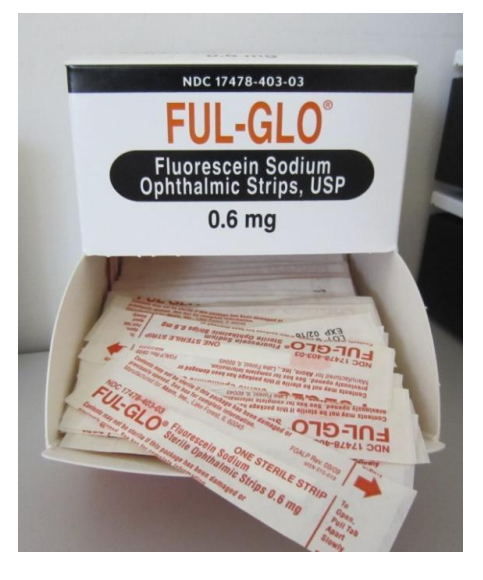

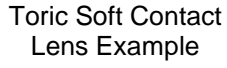

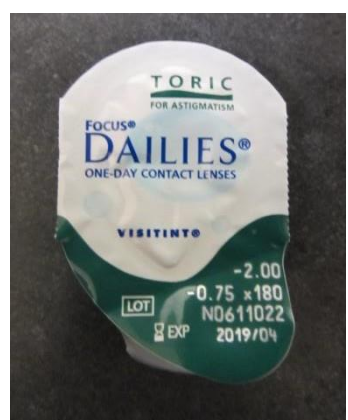

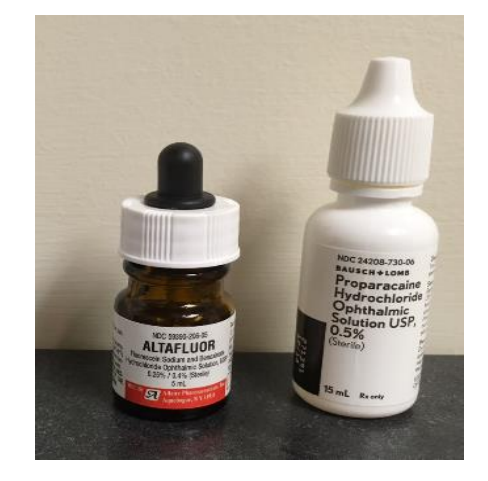

**Cotton Tipped Applicators** 

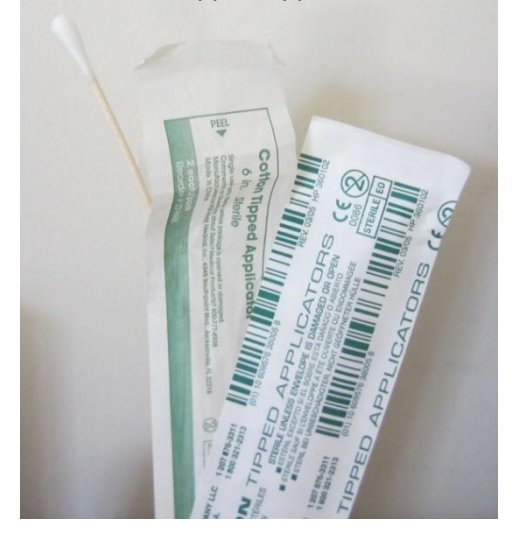

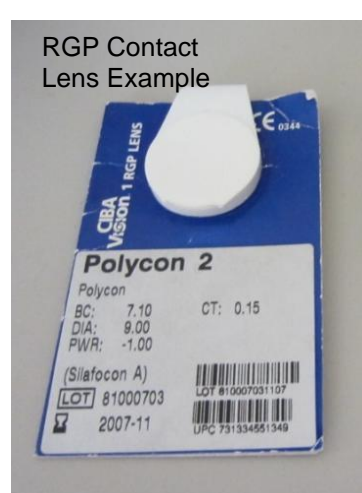

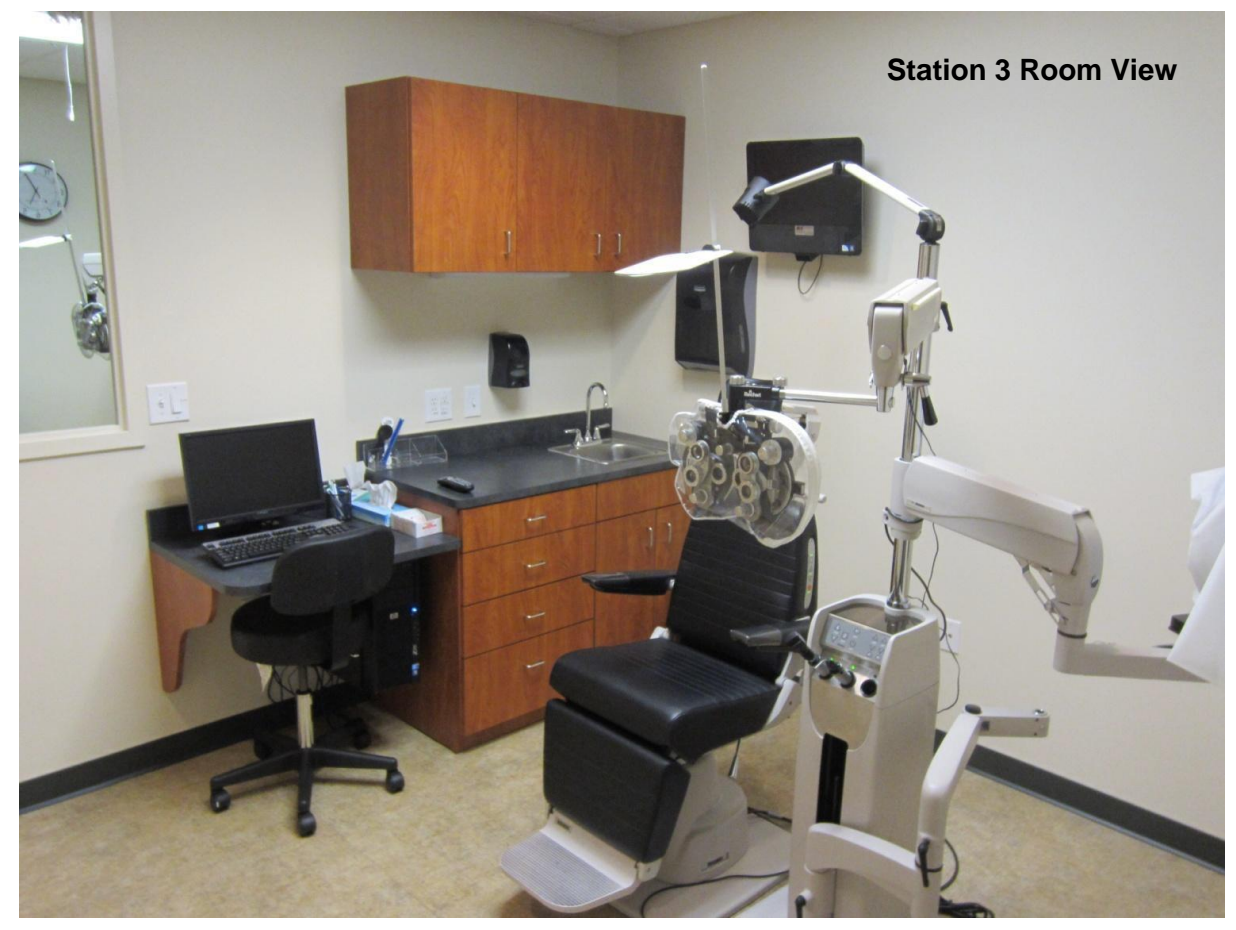

Reichert 11636 Minus Cylinder Back Illuminated Ultramatic Rx Master Phoropter Refractor

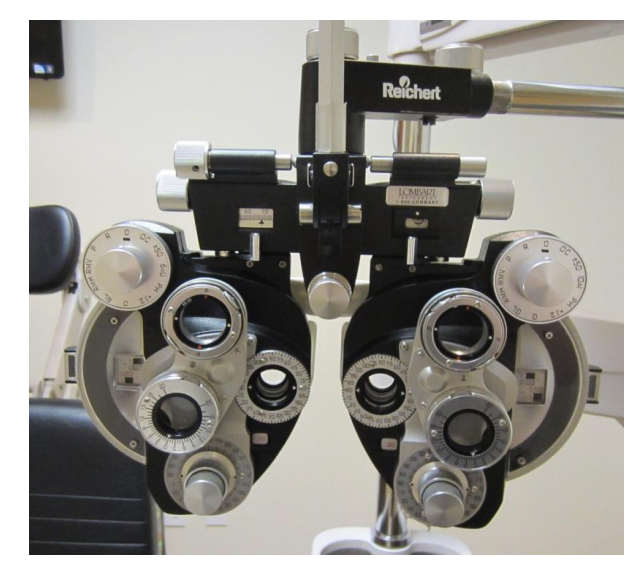

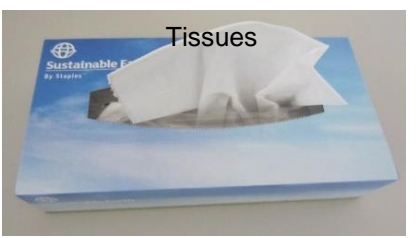

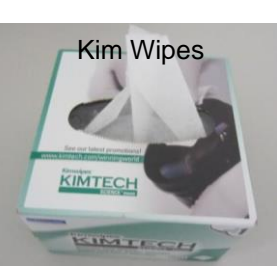

Cover Paddles/ PD Rulers

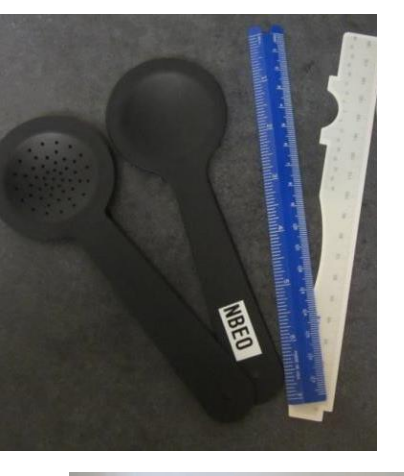

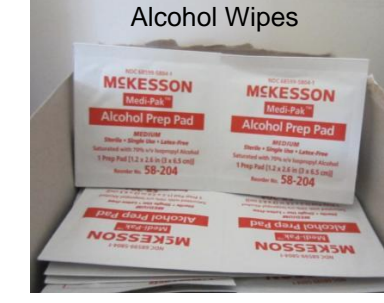

Welch Allyn 18245 Elite Streak Retinoscope

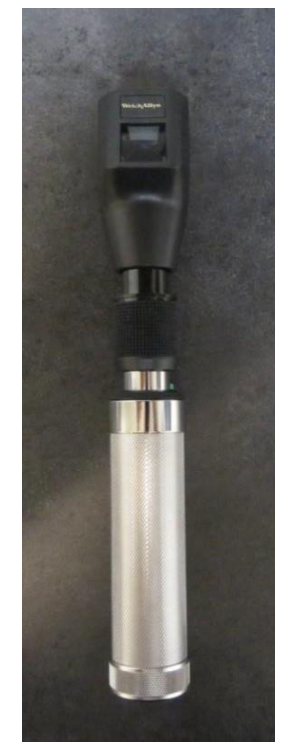

## **STATION 3 PHOROPTER NEAR CARD OVERVIEW**

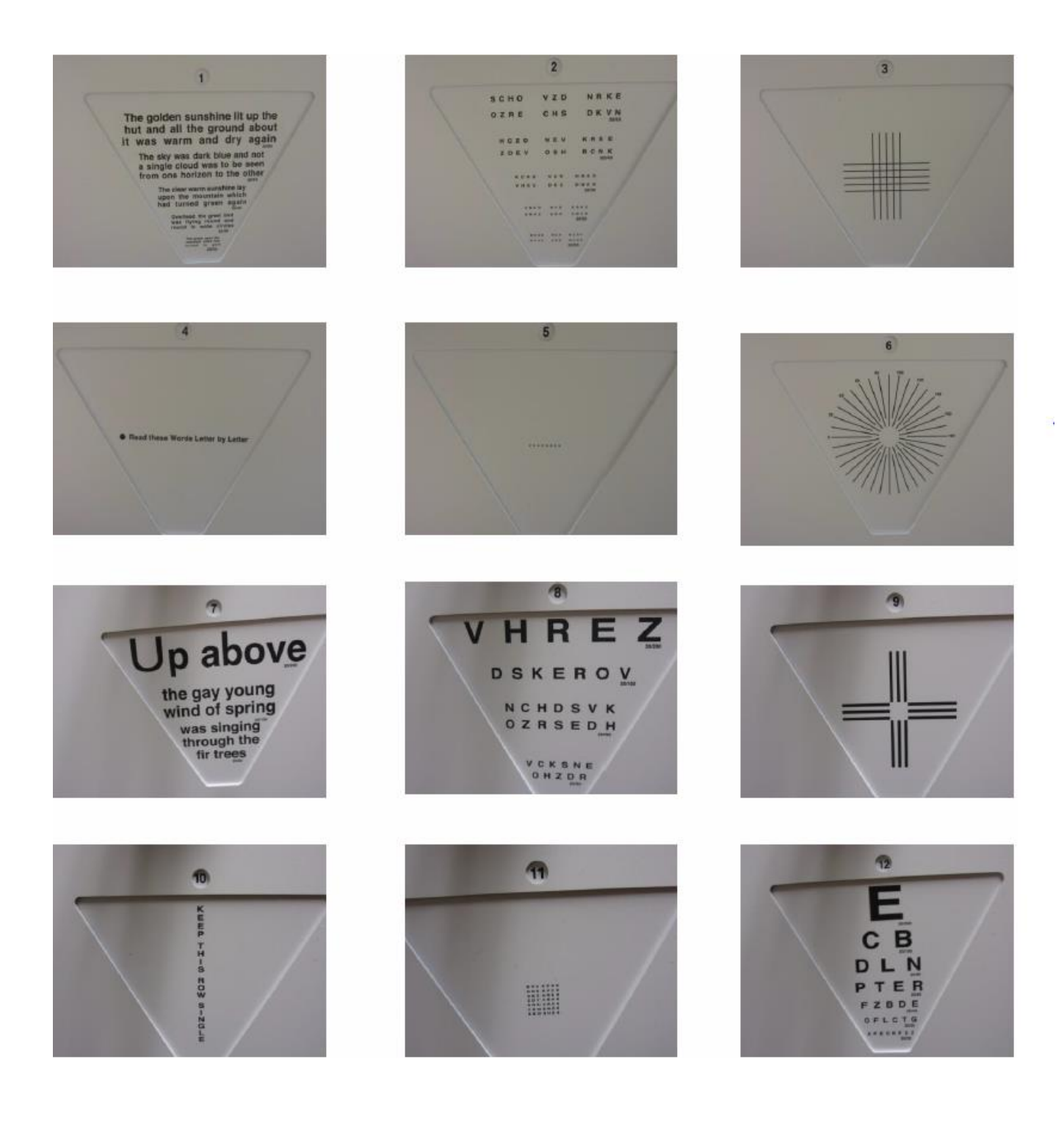

# **STATION 3 REMOTE CONTROL OVERVIEW**

| Guidance for Commonly Used Settings                                                                                                   | FNC WED CONT LTR                    |
|----------------------------------------------------------------------------------------------------|-------------------------------------|
| <b>FNC –</b> "Shift" key provides access to less commonly used features (FNC + 400 at the same time provides red/green 20/400 target) | O O O O<br>R/G HOTV PIX #           |
| <b>LTR –</b> Provides a descending chart of lines of letters. Press again to randomize the chart                                      |                                     |
| <b>R/G –</b> Red/Green                                                                                                    | 0 4 0                               |
| <b>SGL –</b> Displays a single letter                                                                                                 | SGL LINE                            |
| LINE – Displays a single line of letters                                                                                              | E CYCL LINES                        |
| LINES – Displays three lines of letters of the same size                                                                              |                                     |
| VLine – Displays a vertical line of letters                                                                                           |                                     |
| <b>B</b> – Blank/Black screen (press any button to turn the screen back on)                                                           | ARROW (+)                           |
| <b>CYC –</b> Single line on screen will randomize at regular timing intervals                                                         | 0 0 0<br>10 15 20                   |
| <b>Arrow –</b> Displays an arrow beneath the first letter in a single line - vertical or horizonal                                    | O O O<br>25 30 40                   |
| + – Scroll up in letter size                                                                                                    | 50 60 70                            |
| - – Scroll down in letter size                                                                                                    | 0 0 0                               |
| <b>10, 15, 20 etc. –</b> Select a given acuity level. E.g. 30 = 20/30 Pressing a second time will randomize                           | 0 0 100 125<br>0 0 0<br>200 300 400 |
|                                                                                                    |                                     |

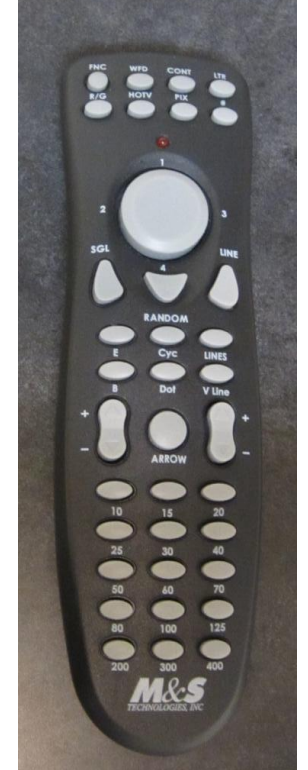

#### **Additional Remote Tips**

Randomizing - There are several ways to randomize the display:

- 1. Press the test mode button again. For example, if you desire to randomize the letters, simply press **LTR** a second time.
- 2. Press the size button again. For example, if the top line of the chart is 20/40 and you wish to randomize the chart, simply press **40**.
- 3. If working with a single letter or single line, press the SGL or Line button a second time.

To access a particular size letter or a particular line of the chart, press the numbered button corresponding to it. For example, to bring up 20/100, press **100**.

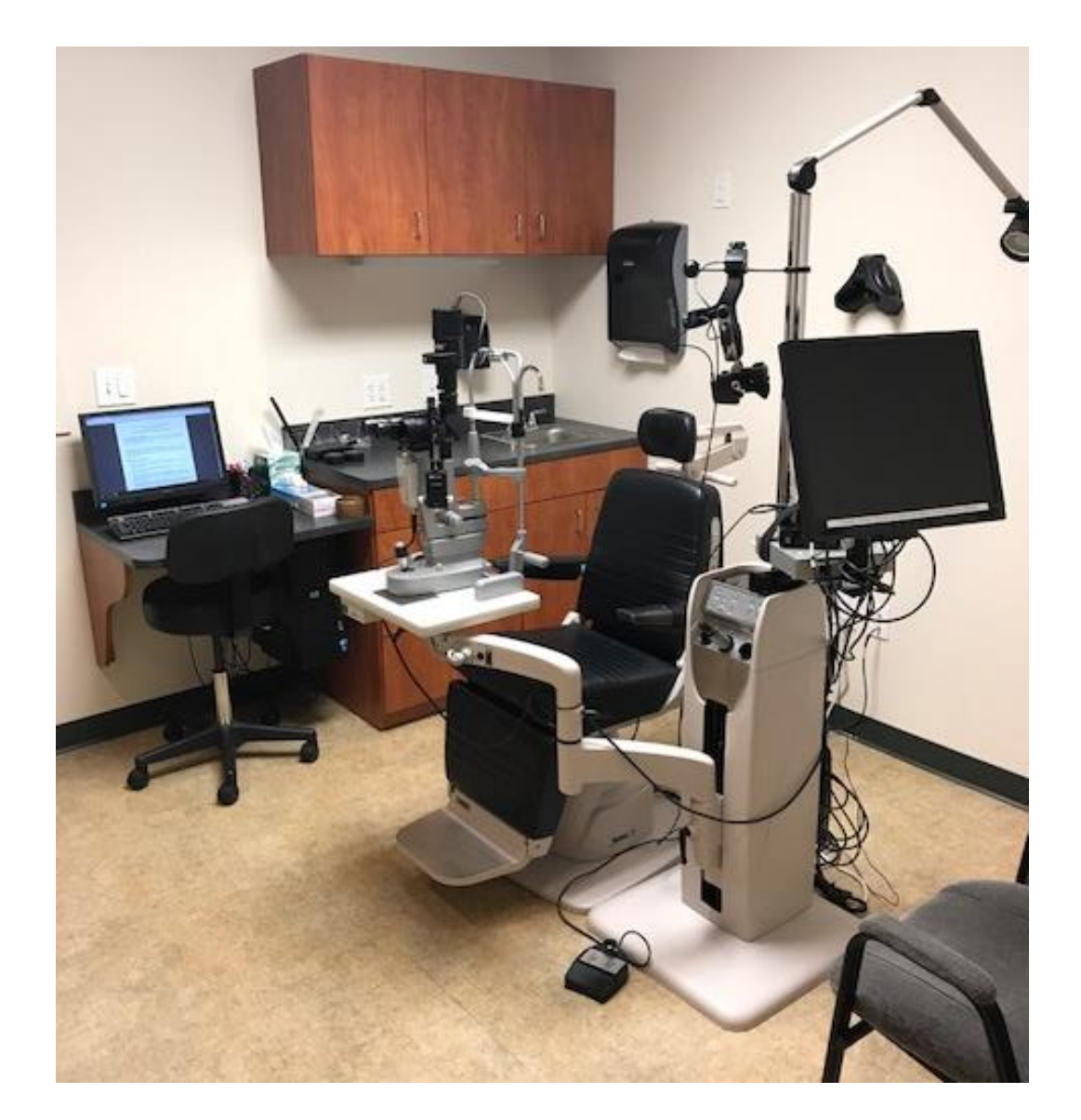

**Station 4 Room View** 

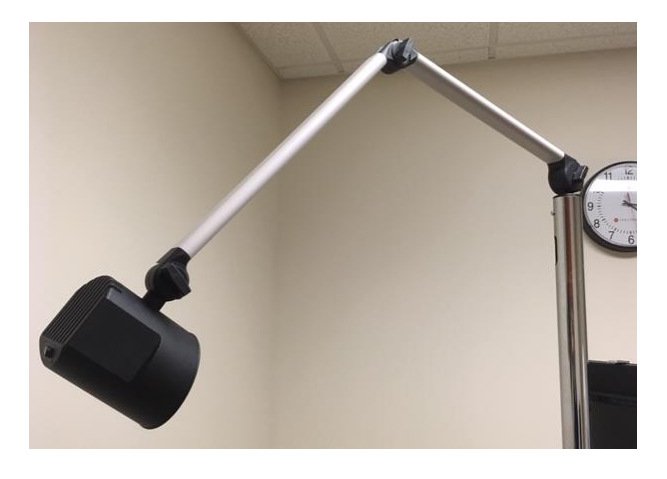

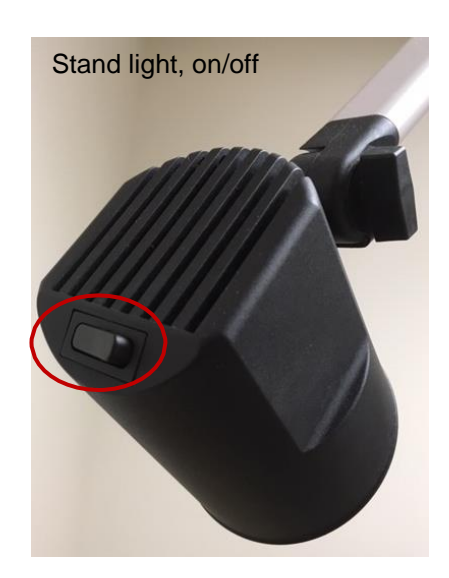

### **STATION 4 BIO HEADSET OVERVIEW**

#### "Modified" Keeler BIO Vantage Plus Slimline Wireless Plus Indirect System

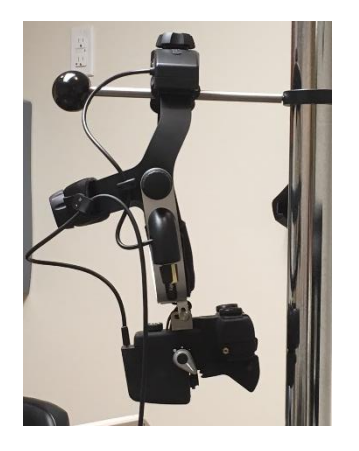

- The BIO headset will be hanging on the stand in Station 4
- Without an appropriate working distance (18-25 inches) the target may appear decentered

#### **FIXED**

- aperture
- filter
- brightness
- circle beam height

#### ADJUSTABLE

- fit behind head
- fit on top of head
- PD
- angle of ocular to eyes

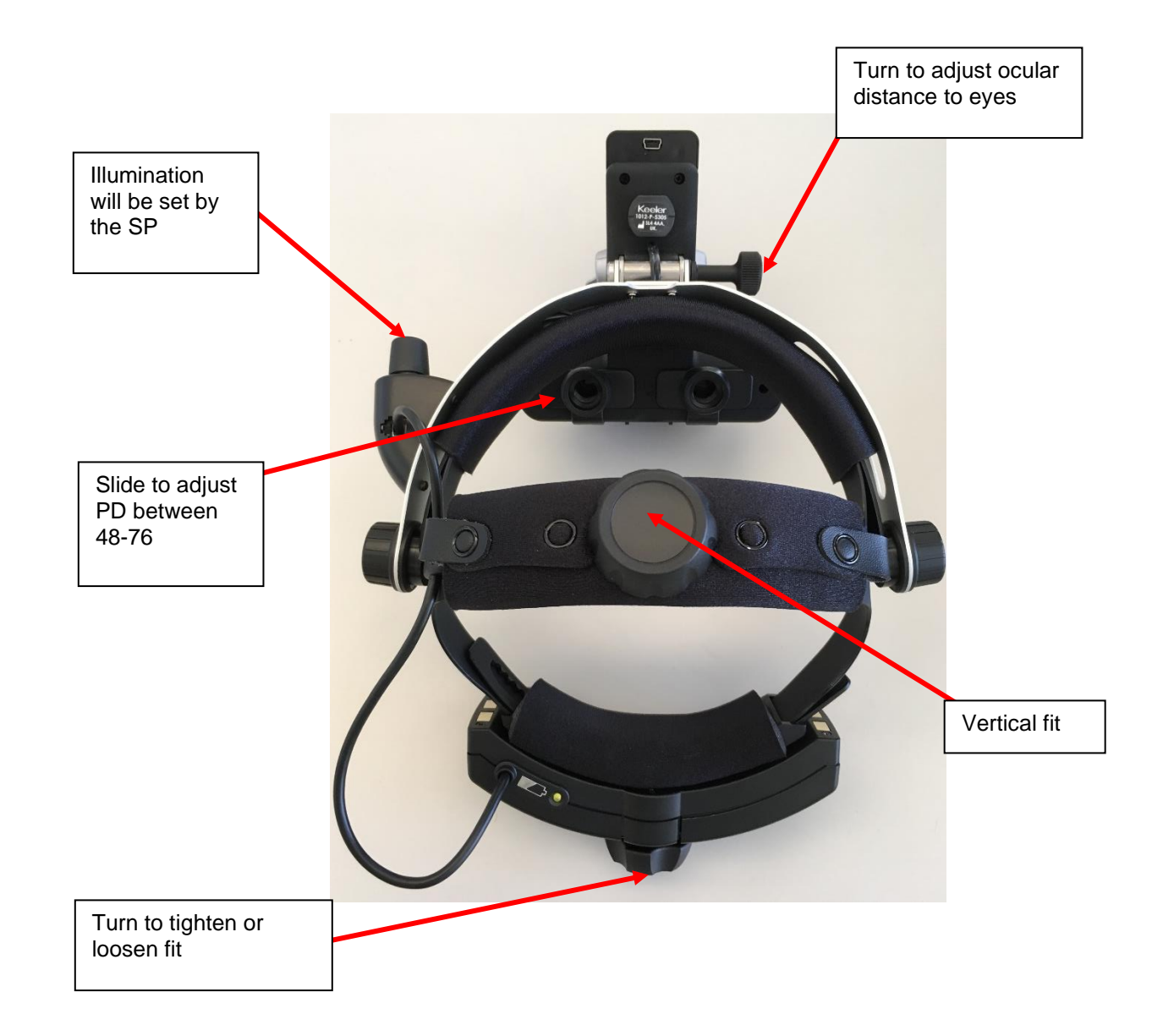

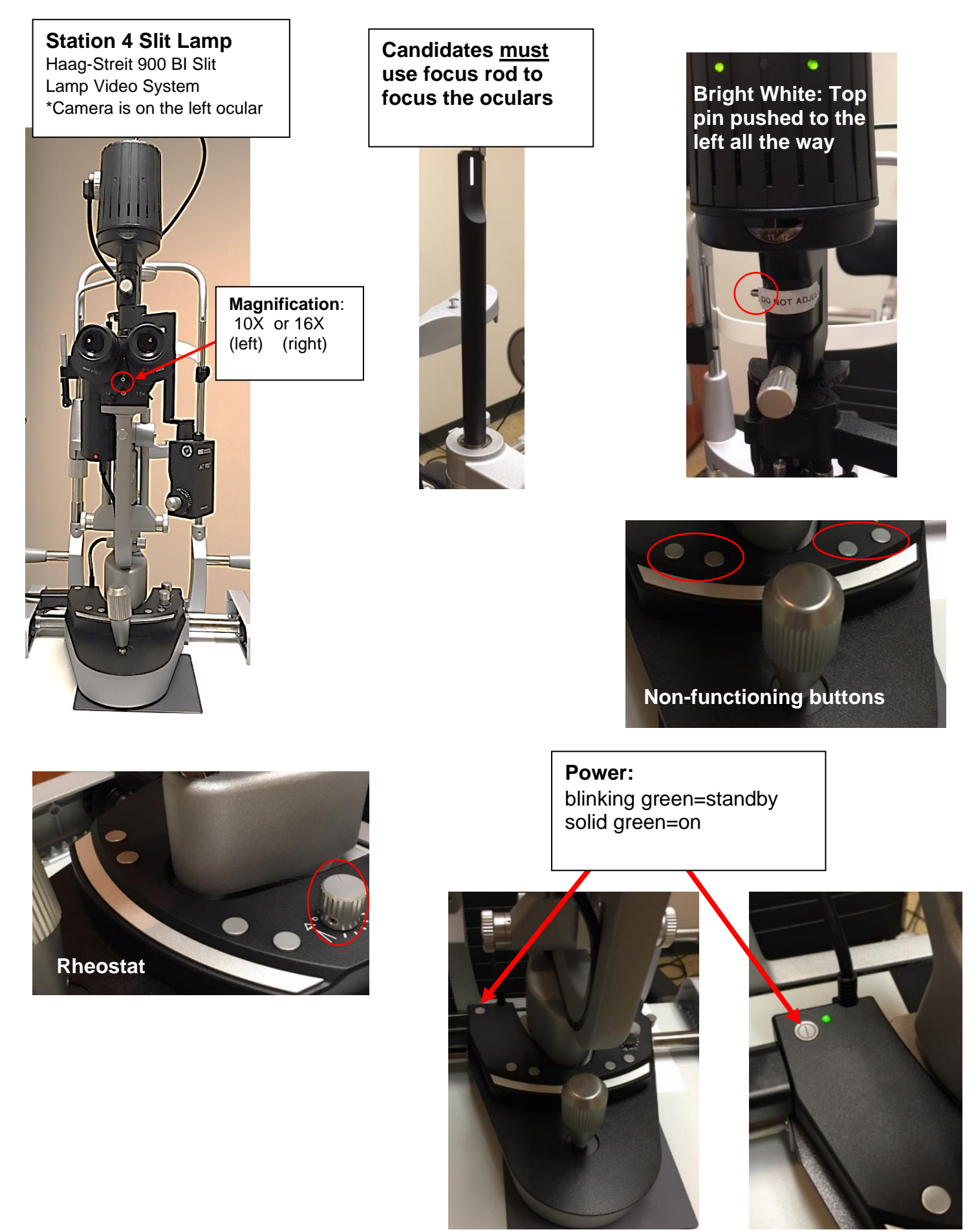

#### **Station 4 Lens Overview**

The following lenses are available for candidate use during Skill 18 and Skill 19

- Volk 20D Lens
- Volk Digital Clear Field Lens
- Volk VDGTL1 Digital High Mag Imaging Lens
- Volk Digital Wide Field Lens
- Volk 78D & 90D Lenses

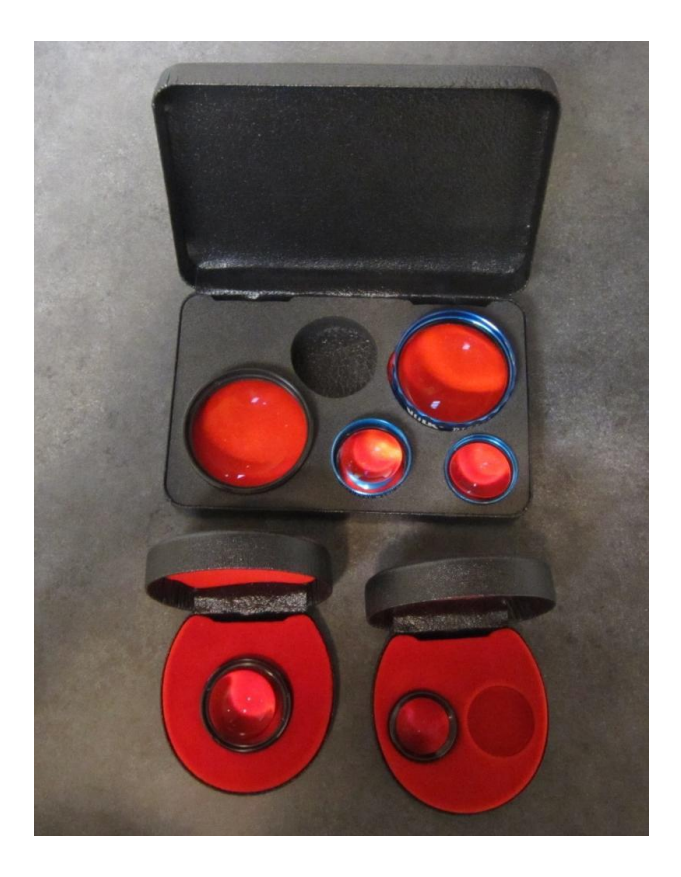

#### **Miscellaneous Supplies**

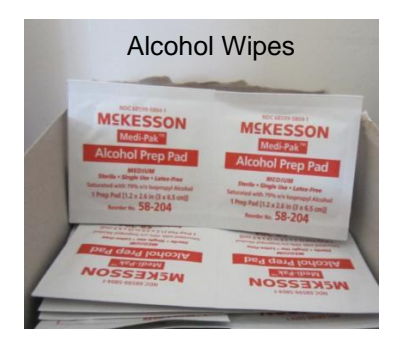

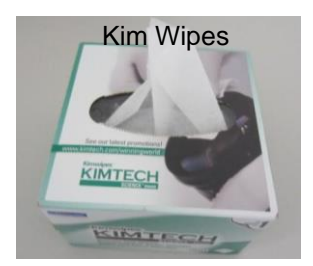

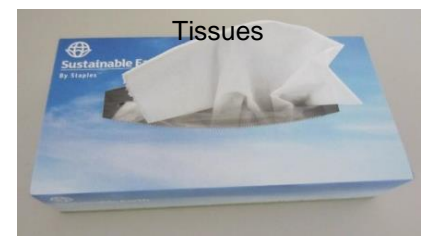

Elbow Rest

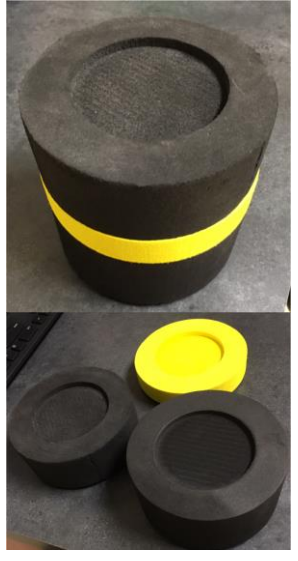